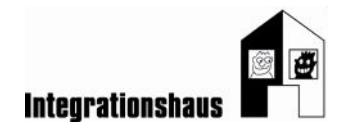

## Anwendungsaufgabe: Im Friseursalon - Webauftritt

## ein Foto bearbeiten mit dem Bildbearbeitungsprogramm "Fotos"

Sie können noch einmal das interaktive Video ansehen, um die Aufgabe zu lösen: <u>https://www.digidazu.at/start/friseursalon/webauftritt/#interaktives\_video\_1</u>

### Öffnen

 Laden Sie die Übungsdatei "Übungsdatei\_Friseursalon\_Webauftritt.jpg" auf Ihren Computer herunter und öffnen Sie dieses Foto mit dem Bildbearbeitungsprogramm "Fotos"!

#### Foto drehen und zuschneiden

- 2. Öffnen Sie im Programm "Fotos" das Menü "Bearbeiten"!
- 3. Drehen Sie das Foto im Uhrzeigersinn (nach rechts) um 90 Grad, damit es im Hochformat erscheint!
- 4. Legen Sie das Seitenverhältnis auf "Original" fest!
- 5. Schneiden Sie das Foto so zu, dass nur mehr der Kopf zu sehen ist!

#### Fotoeinstellungen anpassen

- 6. Öffnen Sie das Menü "Anpassungen"!
- 7. Ändern sie mit dem Befehl "Licht" die Helligkeit des Fotos: Machen Sie das Foto ein wenig heller!
- 8. Ändern Sie mit dem Befehl "Schärfe" die Schärfe des Fotos: Machen Sie das Foto ein wenig schärfer!

#### Eine Kopie des bearbeiteten Fotos speichern und Dateigröße ändern

- 9. Klicken Sie auf "Kopie speichern" und speichern Sie das bearbeitete Foto unter dem Namen "Kurzhaarfrisur\_bearbeitet"!
- 10. Klicken Sie auf "Größe ändern" und wählen Sie die Größe "L" (am besten für die Anzeige am Bildschirm geeignet) aus!
- 11. Speichern Sie das so komprimierte Foto unter dem Namen "Kurzhaarfrisur\_bearbeitet\_Web"!

FERTIG!

Gefördert aus Mitteln der Arbeiterkammer Wien.

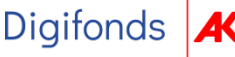

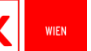

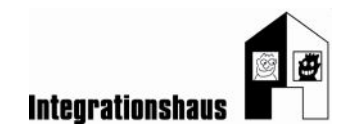

# Lösung

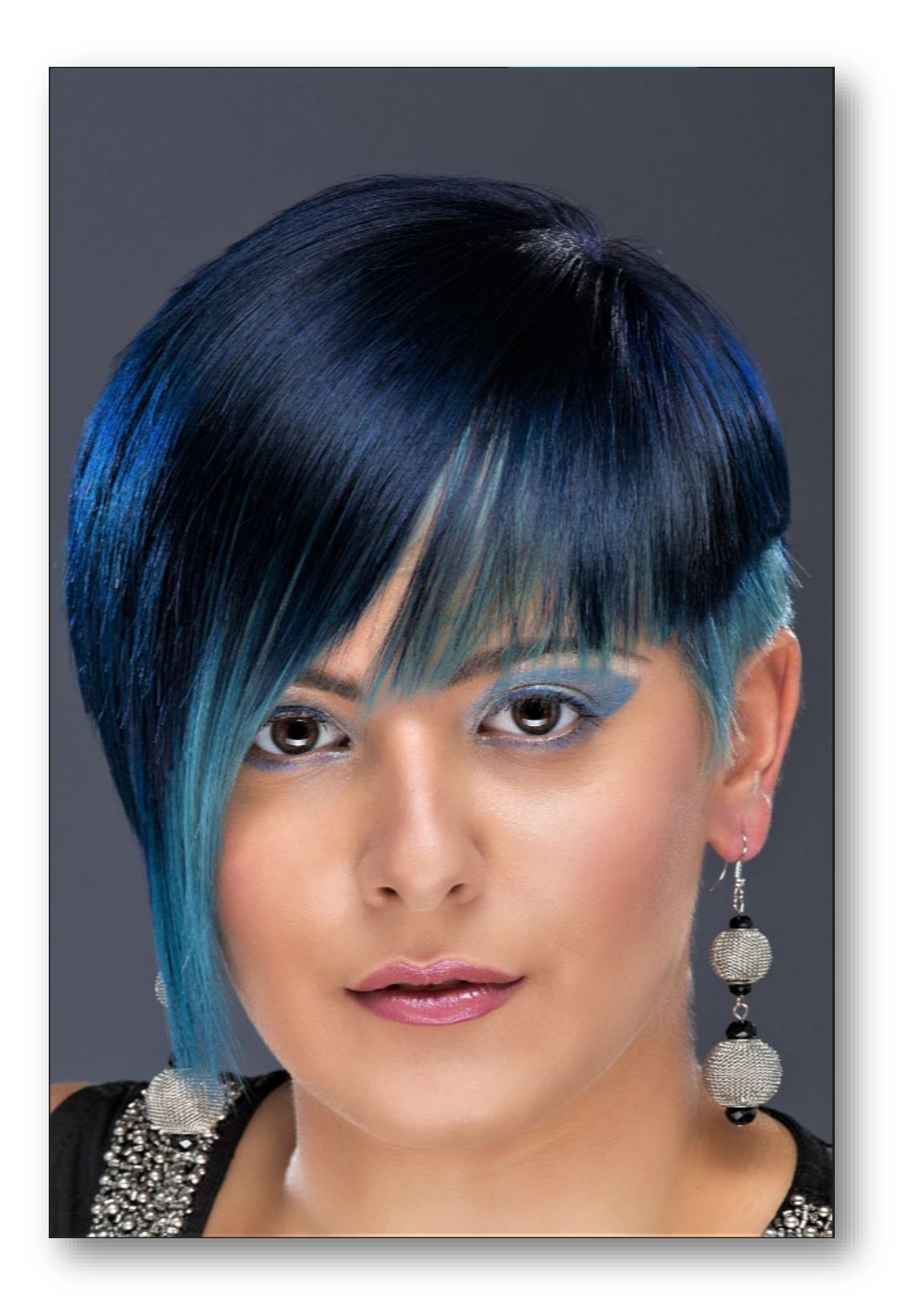

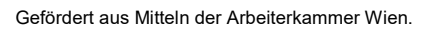

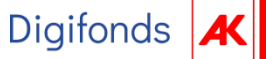

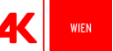